## Sisukord

| 3 |
|---|
| • |

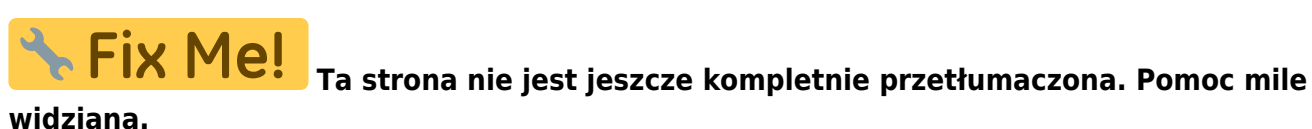

(po skompletowaniu usuń ten komentarz)

# Grupy artykułów

**Grupy artykułów** – grupa towarów, dla których obowiązują te same cechy. Aby utworzyć nową klasę towarów, przejdź do: Ustawienia> Ustawienia sprzedaży > Grupy artykułów Naciśnij **F2** lub przycisk "**F2-nowy**".

| Ustawienia podstawowe >    | Ustawienia sprzedaży > Grupy artykułów > F2 - No | owy                                    |  |
|----------------------------|--------------------------------------------------|----------------------------------------|--|
| Ustawienia ogólne          | Wróć Zapisz Status: Nowy                         |                                        |  |
| Ustawienia finansowe       | F2 - Nowy                                        |                                        |  |
| Ustawienia kadry i płace ゝ | -                                                |                                        |  |
| Ustawienia magazynu >      | Użyj szablonu:                                   |                                        |  |
| Ustawienia sprzedaży 💙     | KOD                                              |                                        |  |
|                            | NAZWA                                            |                                        |  |
| Budzety sprzedazy          | SPRZEDAŻ KRAJOWA                                 | »                                      |  |
| Cenniki                    | KRAJOWY KOD VAT                                  |                                        |  |
| Etapy zamówienia           | SPRZEDAŻ UE                                      | >>>>>>>>>>>>>>>>>>>>>>>>>>>>>>>>>>>>>> |  |
| Grupy artykułów            | VAT UE                                           | v                                      |  |
| Grupy klientów             | SPRZEDAŻ UE2                                     | >                                      |  |
| Grupy rabatowe             | VAT UE2                                          | T                                      |  |
|                            | SPRZEDAŻ UE3                                     | »                                      |  |
| Kody rabatowe              | VAT UE3                                          |                                        |  |
| Kody zwrotu                | SPRZEDAŻ EKSPORTOWA                              | >>>>>>>>>>>>>>>>>>>>>>>>>>>>>>>>>>>>>> |  |
| Lokacje statystyczne       | VAT EKSPORTOWY                                   | •                                      |  |
| Promocja                   | SPRZEDAŻ KONCERNU                                | »                                      |  |
| Rozkład statystyczny       | VAT KONCERNU                                     | ¥                                      |  |
| Sposoby na zgodę           | KONTO MAGAZYNOWE                                 | >                                      |  |
| Statusy ofert              | KONTO KOSZTÓW                                    | >>                                     |  |
| Statusy zamówień           | KONTO KOSZTÓW FAKTURY                            | >                                      |  |
| Terminy platności          | KONTO KOSZTÓW WEWNĘTRZNEJ FAKTURY                | >                                      |  |
|                            | KONTO ZAKUPU WEWNĘTRZNEGO                        | >                                      |  |
| Typy zamówień              | ZMIANY W AKTYWIE                                 | >>                                     |  |
| Typy zgody                 | KOSZTY PRACY PRODUKCYJNEJ (DEBET)                | >>>>>>>>>>>>>>>>>>>>>>>>>>>>>>>>>>>>>> |  |
| Zarządzanie cenami         | Koszty materiałów produkcyjnych                  | »                                      |  |

### *Górna część karty klasy towarów* Należy obowiązkowo uzupełnić następujące pola:

- KOD kod klasy towarów
- NAZWA nazwa klasy towarów
- SPRZEDAŻ KRAJOWA należy wybrać konto księgowe dla sprzedaży krajowej (wybrać z listy kliknąć dwukrotnie lewym przyciskiem myszy)

- KRAJOWY KOD VAT stawka VAT stosowana dla sprzedaży krajowej wybrać z rozwijanej listy
- **SPRZEDAŻ UE** należy wybrać konto księgowe dla sprzedaży w Unii Europejskiej (wybrać z listy kliknąć dwukrotnie lewym przyciskiem myszy)
- VAT UE stawka VAT stosowana dla sprzedaży w UE wybrać z rozwijanej listy
- **SPRZEDAŻ UE2** należy wybrać konto księgowe dla sprzedaży w Unii Europejskiej (wybrać z listy kliknąć dwukrotnie lewym przyciskiem myszy)
- VAT UE2 stawka VAT stosowana dla sprzedaży w UE wybrać z rozwijanej listy
- **SPRZEDAŻ UE3** należy wybrać konto księgowe dla sprzedaży w Unii Europejskiej (wybrać z listy kliknąć dwukrotnie lewym przyciskiem myszy)
- VAT UE3 stawka VAT stosowana dla sprzedaży w UE wybrać z rozwijanej listy
- SPRZEDAŻ EKSPORTOWA należy wybrać konto księgowe dla sprzedaży eksportowej (wybrać z listy – kliknąć dwukrotnie lewym przyciskiem myszy)
- VAT EKSPORTOWY stawka VAT stosowana dla sprzedaży eksportowej wybrać z rozwijanej listy

| VAT UE3                           | •                                      |   |
|-----------------------------------|----------------------------------------|---|
| SPRZEDAŻ EKSPORTOWA               | »                                      |   |
| VAT EKSPORTOWY                    | v                                      |   |
| SPRZEDAŻ KONCERNU                 | >                                      |   |
| VAT KONCERNU                      |                                        | _ |
| KONTO MAGAZYNOWE                  | »                                      |   |
| KONTO KOSZTÓW                     | »                                      |   |
| Konto Kosztów Faktury             | >>>>>>>>>>>>>>>>>>>>>>>>>>>>>>>>>>>>>> |   |
| Konto Kosztów Wewnętrznej Faktury | >                                      |   |
| KONTO ZAKUPU WEWNĘTRZNEGO         | >                                      |   |
| ZMIANY W AKTYWIE                  | >                                      |   |
| KOSZTY PRACY PRODUKCYJNEJ (DEBET) | >                                      |   |
| KOSZTY MATERIAŁÓW PRODUKCYJNYCH   | »                                      |   |
| KONTO ZAKUPÓW                     | >>>                                    |   |
| KONTO AMORTYZACJI                 | >                                      |   |
| KONTO RABATOWE                    | >>>>>>>>>>>>>>>>>>>>>>>>>>>>>>>>>>>>>> |   |
| KOSZTY %                          |                                        |   |
| PODSTAWOWY                        | >>>                                    |   |
| OBIEKT                            | >>>>>>>>>>>>>>>>>>>>>>>>>>>>>>>>>>>>>> |   |
| PROJEKT                           | >>>                                    |   |
| POLE                              | >                                      |   |
| DNI SPRZEDAŻY                     | »                                      |   |
| grupa zakupowa                    | >>>>>>>>>>>>>>>>>>>>>>>>>>>>>>>>>>>>>> |   |
| KOD CN8                           | >>>>>>>>>>>>>>>>>>>>>>>>>>>>>>>>>>>>>> |   |
| KOLOR W RAPORTACH                 | FFFFF                                  |   |

#### Dolna część karty klasy towarów Możliwe do uzupełnienia pola:

 KONTO MAGAZYNOWE – konto księgowe magazynu, które uczestniczy w korespondencjach dotyczących przyjęć towarów. Również bierze udział podczas sprzedaży (w fakturach sprzedażowych z zaznaczoną opcją zmiany ilości magazynowej oraz w dostawach)

- **KONTO KOSZTÓW** konto księgowe pełnego kosztu własnego towaru (materiał + robocizna + odpady). Konto bierze udział w korespondencjach arkuszy produkcyjnych, w których określone są komponenty wysyłane do produkcji i finalny produkt. Używane przez firmy produkcyjne
- KONTO KOSZTÓW FAKTURY konto kosztu własnego wykorzystywane w fakturach sprzedażowych
- KONTO KOSZTÓW WEWNĘTRZNEJ FAKTURY bierze udział w fakturach sprzedażowych, gdzie typ terminu płatności to "Wewnętrzny". Twoja firma z tego ustawienia nie korzysta – to nowa funkcjonalność
- **ZMIANY W AKTYWIE** konto księgowe dla towarów typu "Usługa", uczestniczące w korespondencjach arkuszy produkcyjnych
- KOSZTY MATERIAŁÓW PRODUKCYJNYCH konto księgowe kosztu materiałów zużytych do produkcji, podawane tylko dla materiałów
- KONTO ZAKUPÓW konto księgowe (kosztów), które pojawia się automatycznie przy dodaniu towaru do faktury zakupu
- KONTO AMORTYZACJI- konto kosztu własnego, uczestniczące w spisach z natury i zużycia magazynowego
- **KONTO RABATOWE** konto księgowe wykorzystywane w korespondencjach dokumentów sprzedażowych; jeśli w wierszu dokumentu zastosowano rabat, różnica (cena bez rabatu cena z rabatem) trafia właśnie na to konto
- **PODSTAWOWY** główna klasa towarowa. Klasy mogą być zorganizowane hierarchicznie jedna może być nadrzędna wobec drugiej
- OBIEKT- jeśli uzupełnione, po wybraniu towaru automatycznie pojawi się również obiekt
- **PROJEKT** jeśli uzupełnione, po wybraniu towaru automatycznie pojawi się także projekt
- POLE pole o charakterze informacyjnym

#### Powiązanie stref VAT z karty kontrahenta i karty klasy towaru

Wszystkie wybory dotyczące **"stref VAT"** w kartach kontrahenta odpowiadają tym ustawionym w klasie towarów. W fakturze VAT zostanie obliczony zgodnie z procentem strefy VAT wskazanym w karcie kontrahenta, który odpowiada wartości przypisanej w klasie towaru. Jeśli pole to nie zostanie uzupełnione w klasie towarów, system nie będzie wiedział, według jakiej zasady naliczyć VAT dla towarów. W klasie towarów można również uzupełnić konta księgowe dla każdej strefy VAT. Na ich podstawie będzie można później dokładniej analizować raporty, np. księgę główną.

From: https://wiki.directo.ee/ - Directo Help

Permanent link: https://wiki.directo.ee/pl/aklassid

Last update: 2025/06/30 14:27